# Procedimento de migração para CUACA (10.5.X a 11.X.X)

### Contents

Introduction Prerequisites Requirements Componentes Utilizados Configurar Verificar Troubleshoot

## Introduction

Este documento descreve o procedimento para migrar o Cisco Unified Attendant Console (CUAC) Advance versão 10.5.2 com o SQL Express 2008 do Microsoft Server 2008 para o CUAC Advance versão 11.0.2 com o SQL Express 2008 no Microsoft Server 2012.

## Prerequisites

#### Requirements

A Cisco recomenda que você tenha conhecimento destes tópicos:

- Cisco Unified Attendant Console avançado
- Microsoft SQL Server 2008 Express

#### **Componentes Utilizados**

As informações neste documento são baseadas nestas versões de software e hardware:

- CUAC Advanced 10.5.2
- CUAC Advanced 11.0.2
- Cisco Unified Communications Manager 10.5.2.
- Microsoft SQL Server 2008 Express
- Microsoft Windows Server 2008 R2 Enterprise
- Microsoft Windows Server 2012 R2 Standard

As informações neste documento são baseadas em dispositivos em um ambiente de laboratório específico. All of the devices used in this document started with a cleared (default) configuration. Se a sua rede estiver ativa, certifique-se de que entende o impacto potencial de qualquer alteração de configuração.

## Configurar

Esta tabela mostra as especificações dos sistemas de e para.

|                | De                                           | Para                              |
|----------------|----------------------------------------------|-----------------------------------|
| Versão         | CUACA 10.5.2                                 | CUACA 11.0.2                      |
| SO de servidor | Servidor 2008 R2 Enterprise - SP1<br>64 bits | Server 2012 R2 Standard - 64 bits |
| Banco de dados | SQL 2008 Express Server SP3                  | SQL 2008 Express Server SP3       |

Etapa 1. Certifique-se de que o servidor para o qual você deseja migrar atenda aos requisitos de hardware e software do Cisco Unified Attendant Console Advance.

https://www.cisco.com/c/dam/en/us/td/docs/voice\_ip\_comm/cucmac/cuaca/11\_0\_2/install\_admin\_g uide/CUACA110201WAG.pdf

Etapa 2. Com base nos bancos de dados do SQL Express suportados, instale o respectivo banco de dados do SQL Express. No ambiente de laboratório, o SQL 2008 Express Server SP3 está instalado.

Etapa 3. *Consulte o* Guia de Instalação e Administração Avançada do CUAC para a instalação do SQL Server 2008.

https://www.cisco.com/c/dam/en/us/td/docs/voice\_ip\_comm/cucmac/cuaca/11\_0\_2/install\_admin\_g uide/CUACA110201WAG.pdf

**Note**: Durante a seleção da instância padrão durante a instalação, a seleção da instância nomeada nomeia a instância SQL como *<Nome do computador\SQLEXPRESS>*. Este, por sua vez, é um problema enquanto você instala o Attendant Console Server, pois, por padrão, presume que a instância do SQL Db seja *<Computername>* apenas isso não pode ser alterado.

| 1                                                                                                    | SQL S                                                                           | Server 2008 S                | etup             |           | = = ×           |
|----------------------------------------------------------------------------------------------------|---------------------------------------------------------------------------------|------------------------------|------------------|-----------|-----------------|
| Instance Configuration<br>Specify the name and instance I                                                                                                    | D for the SQL Server instance.                                                  |                              |                  |           |                 |
| Setup Support Rules<br>Feature Selection<br>Instance Configuration<br>Disk Space Requirements<br>Server Configuration<br>Database Engine Configuration<br>Error and Usage Reporting<br>Installation Rules<br>Ready to Install<br>Installation Progress<br>Complete | Default instance     Named instance:                                            | SQLExpress                   |                  |           |                 |
|                                                                                                    | Instance ID:<br>Instance root directory:                                        | MSSQLSERVER<br>C:\Program Fi | es\Microsoft SQL | Server\   |                 |
|                                                                                                    | SQL Server directory: C:\Program Files\Microsoft SQL Server\MSSQL10.MSSQLSERVER |                              |                  |           |                 |
|                                                                                                    | Instance Fe                                                                     | atures                       | Edition          | Version   | Instance ID     |
|                                                                                                    |                                                                                 | (6,5                         |                  |           |                 |
|                                                                                                    |                                                                                 |                              | < Back           | Next > Ca | ncel Help:tivat |

Etapa 4. Depois de instalar o SQL Express Server necessário, certifique-se de que você pode fazer login nele usando o Microsoft SQL Server Management Studio. Para habilitar o usuário SA, navegue para Microsoft SQL Server Management Studio > Object Explorer > Expanda a segurança > Expanda os logins. Agora, clique com o botão direito do mouse em sa e selecione propriedades e digite Senha. Clique na página Status Selecionar Habilitado em Login, como mostrado na imagem:

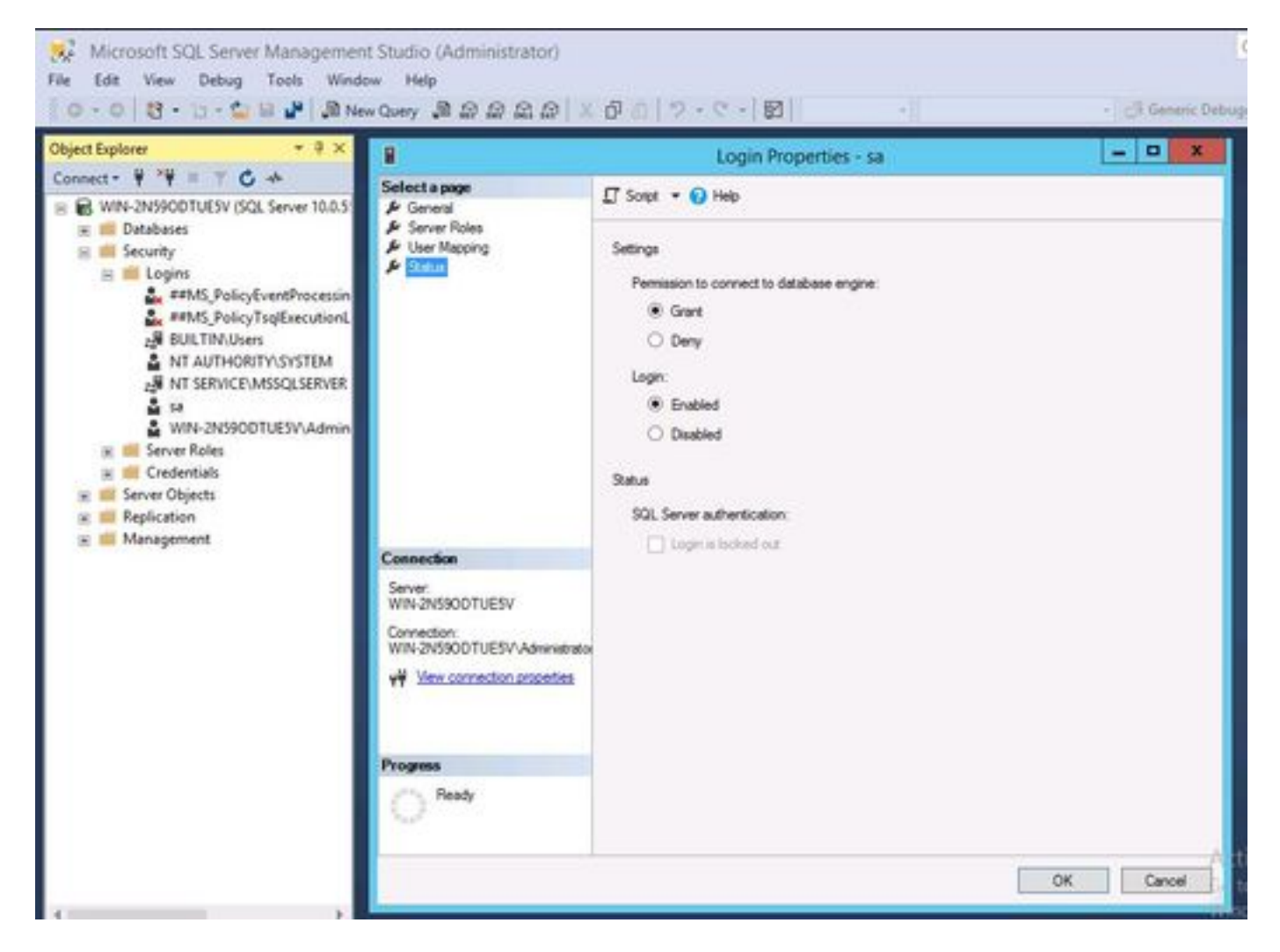

Etapa 5. Restaure ATTCFG e ATTLOG do antigo sistema CUAC.

**Note**: Esta etapa se baseia nos procedimentos de migração do banco de dados SQL em vigor; no entanto, recomenda-se o envolvimento de um administrador de SQL.

Etapa 6. Após a conclusão da instalação do SQL com ATTCFG e ATTLOG restaurados, continue com a instalação do CUAC 11.0.2

Siga o Guia de instalação e administração avançada do console Cisco Unified Attendant para instalação do CUAC.

https://www.cisco.com/c/dam/en/us/td/docs/voice\_ip\_comm/cucmac/cuaca/11\_0\_2/install\_admin\_g uide/CUACA110201WAG.pdf

Durante a instalação (Assistente de banco de dados), uma opção sobre se você deseja sobrescrever o banco de dados existente é solicitada. Essa opção ocorre porque a instalação reconhece a existência do SQL 2008 Express com ATTCFG e ATTLOG. Por isso, ele precisa de informações do administrador sobre se esse banco de dados deve ser sobrescrito.

Clique em NÃO conforme mostrado na imagem e deixe a instalação prosseguir.

|                                                                                                    | Database Wizard                                |                                              |                                                                |  |  |
|----------------------------------------------------------------------------------------------------|------------------------------------------------|----------------------------------------------|----------------------------------------------------------------|--|--|
| Installation Progress<br>This screen will advise you of the status of your installation and will<br>show details of any errors that may occur. On receiving an error<br>please refer to your installation guide or contact your Cisco<br>technical representative |                                                | diada<br>cisco                               |                                                                |  |  |
| Installation Details                                                                                                    | Errors                                         | 1                                            |                                                                |  |  |
| ✓ Validating F ✓ Initialize Co → Creating Co                                                                                                    | hoduct Edite<br>nfiguration D<br>nfiguration D | A database with this in Do you want to overv | name already exists.<br>write the existing database?<br>Yes No |  |  |

## Verificar

No momento, não há procedimento de verificação disponível para esta configuração.

## Troubleshoot

Atualmente, não existem informações disponíveis específicas sobre Troubleshooting para esta configuração.